### セットアップガイド **BRP-UP6**

# I-O DATA

B-MANU201317-01

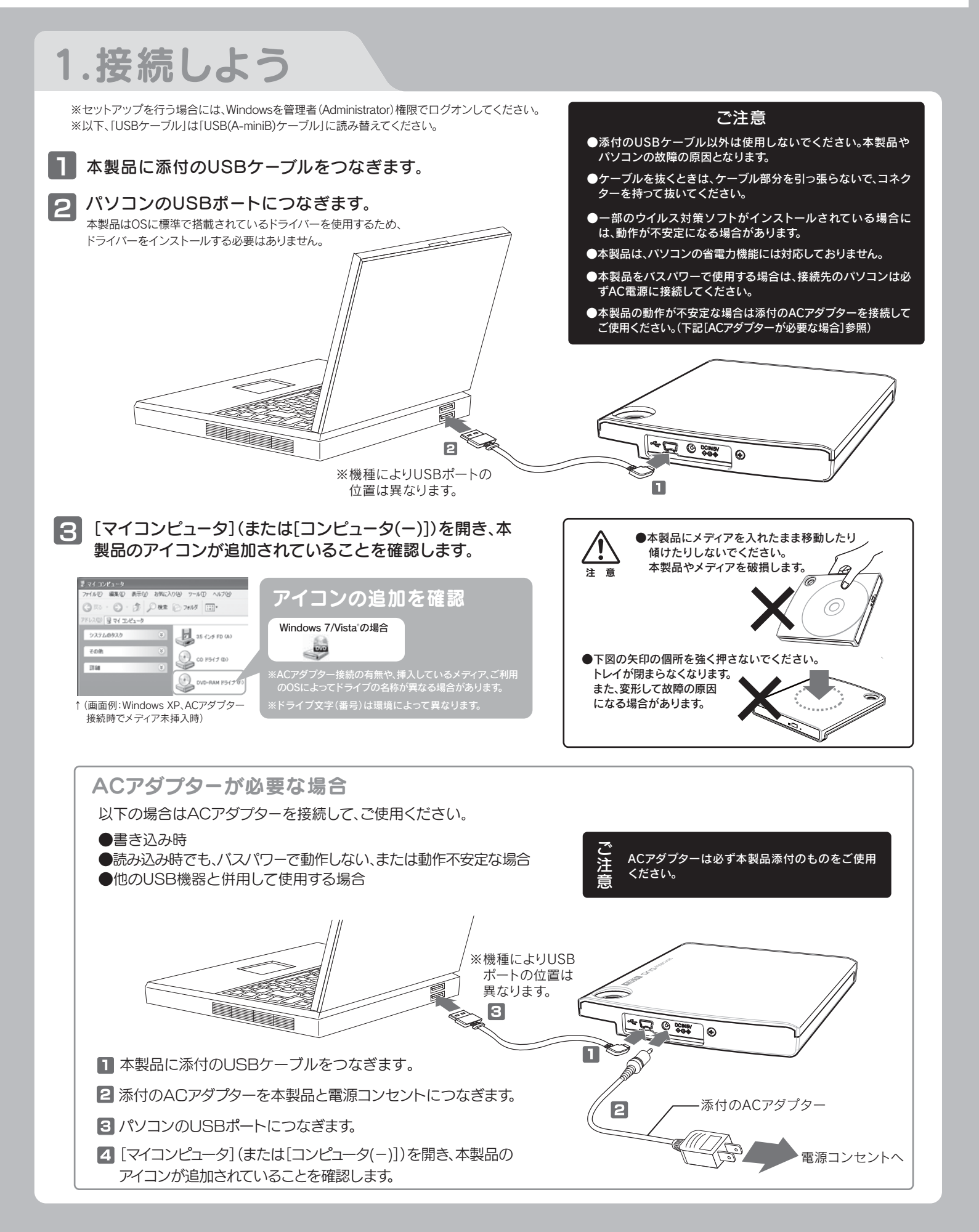

## 2.取り外すときは

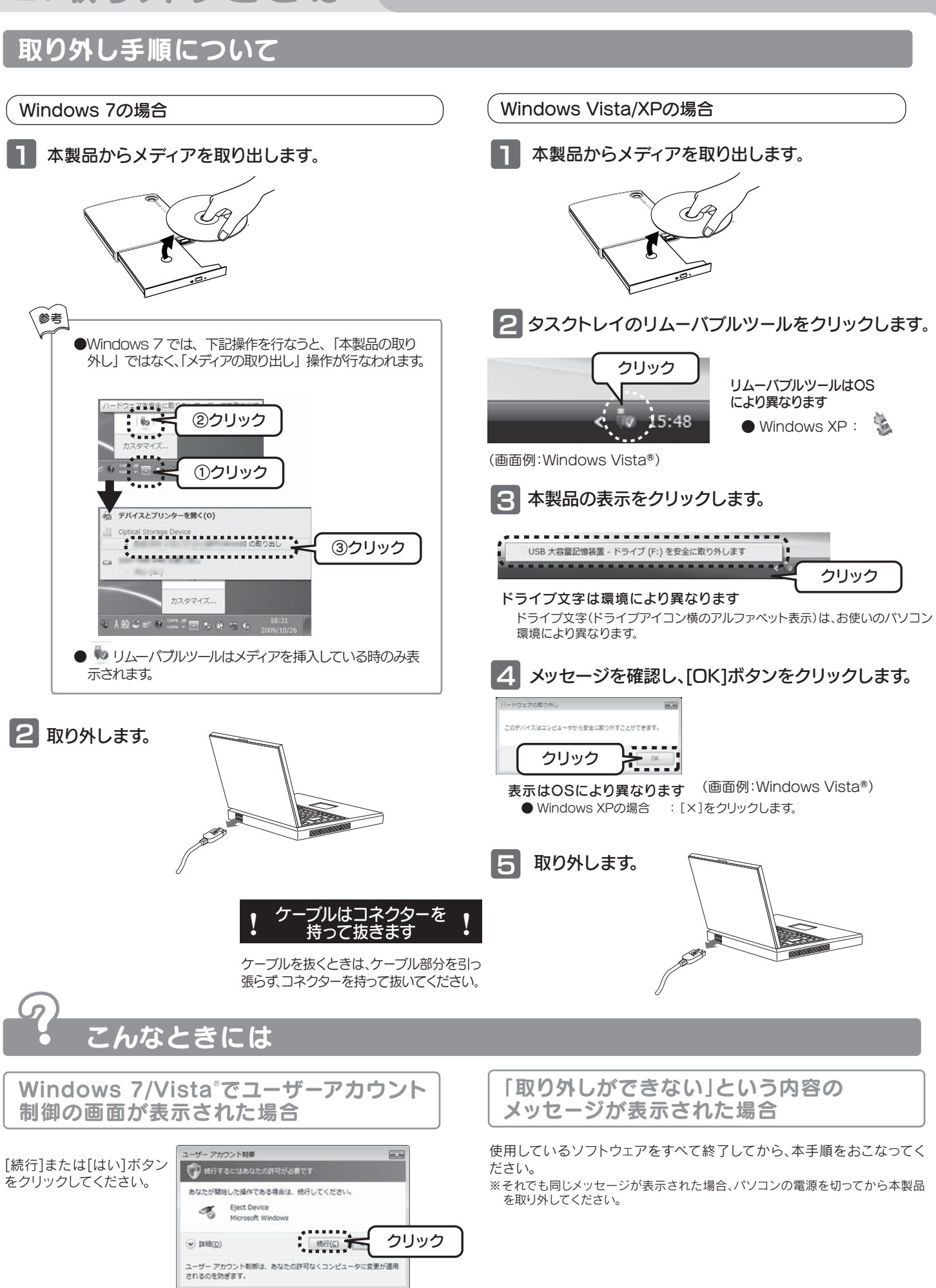

### 参考:用途に応じて添付ソフトウェアをインストールしよう 用途に応じて 添付ソフトウェアを選択します Blu-ray Disc(C Blu-ray Disc等の Blu-ray Disc(2 -タを書き込みたい 映像を再生したい 映像を保存したい 「Nero 9 Essentials Writing Solution」をインストールすると以 **nero** Q inter Video. WinDVD 下の全てのユーティリティがインストールされます。 DVD MovieWriter 7 Essentials ※他のデータライティングソフトやパケットライトソフトなどがインストールされている場合は、本ソフトウェアをインストールする前に全てアンインストールしてく **BD** Version Writing Solution Nerc ださい。 BD/DVDプレーヤーソフト BD/DVDオーサリングソフト Blu-ray Discに映像ファイル 作成したオリジナルBlu-ray 用途を選ぶだけでデータライティングソフト「Nero Nero StartSmart を書き込んだり、DVDビデオを 作成する際に使用します。 ランチャー Disc/DVDの映像や市販の Express Essentials」を自動的に起動します。 Essentials Blu-ray Disc/DVDを再生す また、デジタルビデオカメラから データディスクや音楽CDなどを、このソフトウェア Nero Express 直接レコーディングする際に使 ることができます。 データライティングソフト Essentials - つで簡単に作成することが出来ます。 用します。 ※「DVD MovieWriter 7 BD version, WinDVD」をインストールすると 「WinDVD」、「DVD MovieWriter 7 BD version」の順にインストール が始まります。 パソコンシャットダウン時にメディアの取り出し忘れを防ぐ ドライブコントロール ※既にコーレル社製「WinDVD」や「DVD MovieWriter」がインストール ライブコントロールユーティリティソフトです。 ユーティリティソフト されている場合には、必ずアンインストールしてから本製品添付の (本ソフトは製品版QuickDriveの機能限定版です。) [WinDVD] [DVD MovieWriter] をインストールしてください。 USBのデータ転送を効率化することで、ドライブの最大書 き込み/読み込み速度でお使いいただくことができるよう シリアル番号 マッハUSB for BD/DVD USB転送最適化 こなるユーティリティソフトウェアです。 ユーティリティ ※添付のNero 9 Essentials Writing Solutionをインストー/ **DVD** MovieWriter すると同時にインストールされます。(32ビット版OSのみ) WinDVD Nero 9 Essentials Writing Solution 画面で見るマニュアル ※1 インストール時には異なる番号が自動的に入力されますが、問題ありません。 オンラインマニュアル 本製品の「基本操作」や「困ったときには」などについて説明して for BRP-UP6 います。 (用途に応じて) 忝付ソフトウェアをインストールしてください ※収録されているソフトをお使いの場合には、Windowsを管理者(Administrator)権限でログオンしてください。 添付のDVD-ROMを本製品に挿入します。 ※ Windows 7/Vista®でユーザーアカウント制御の画面が表示された場合は、「許可]または「はい]をクリックしてください。 2 メニューが表示されたら[インストールする]をクリックします。 3 インストールしたいソフトをクリックします。 ⇒画面の指示に従ってインストールします。 (DVD Movie Writer 7 BD version WinDVDをインストールする場合は、手順 4 以降参照) ※インストールするソフトウェアによっては、シリアル番号入力画面が表示される場合があります。その場合シリアル番号は自動的に入力されますので、そのまま次の画面 にお進みください。 ●「DVD Movie Writer 7 BD Version WinDVD」の場合 ※DVD MovieWriterおよびWinDVDをインストールするには、ソフトウェアの有効化手続きが必要です。有効化手続きの際にはインターネット接続環境およびコーレル社ユーザー 登録が必要です。必要に応じて、コーレル社(http://www.corel.jp/support/)よりユーザー登録を行ってください。 4 -1 [DVD Movie Writer 7 BD Version WinDVD]を選択します。 4-2 以下の画面が表示されたら[インターネット から有効化コードを取得]をクリックします。 クリック 有効化 በ እታ 4-3 必要な情報を入力し、[ログイン]ボタンをクリックします。 ※「I-O DATA認証ID」は製品に添付の「Ulead DVDMovie Writer アクティベーションの

🎆 🎆 🕦 入力 🧕 @クリック

- ご案内」をご確認ください。 ※コーレル社にてユーザー登録を行っていない場合は、[アカウントを作ろう]をクリックし、 アカウントを作成してください。必要な情報を入力し、「送信」ボタンをクリックします。
- 4-4 約1分後に有効化コードが表示されます。 表示された有効化コードを入力し、[有効化]ボタンをクリックします。 ※ご使用のパソコン環境により、有効化コードの表示までに1分以上時間を要する場合があります。

※次回インストール時する際には同じ有効化コードを用いますので、右の枠にメモしてください。 →

4-5 画面の指示に従ってインストールします。

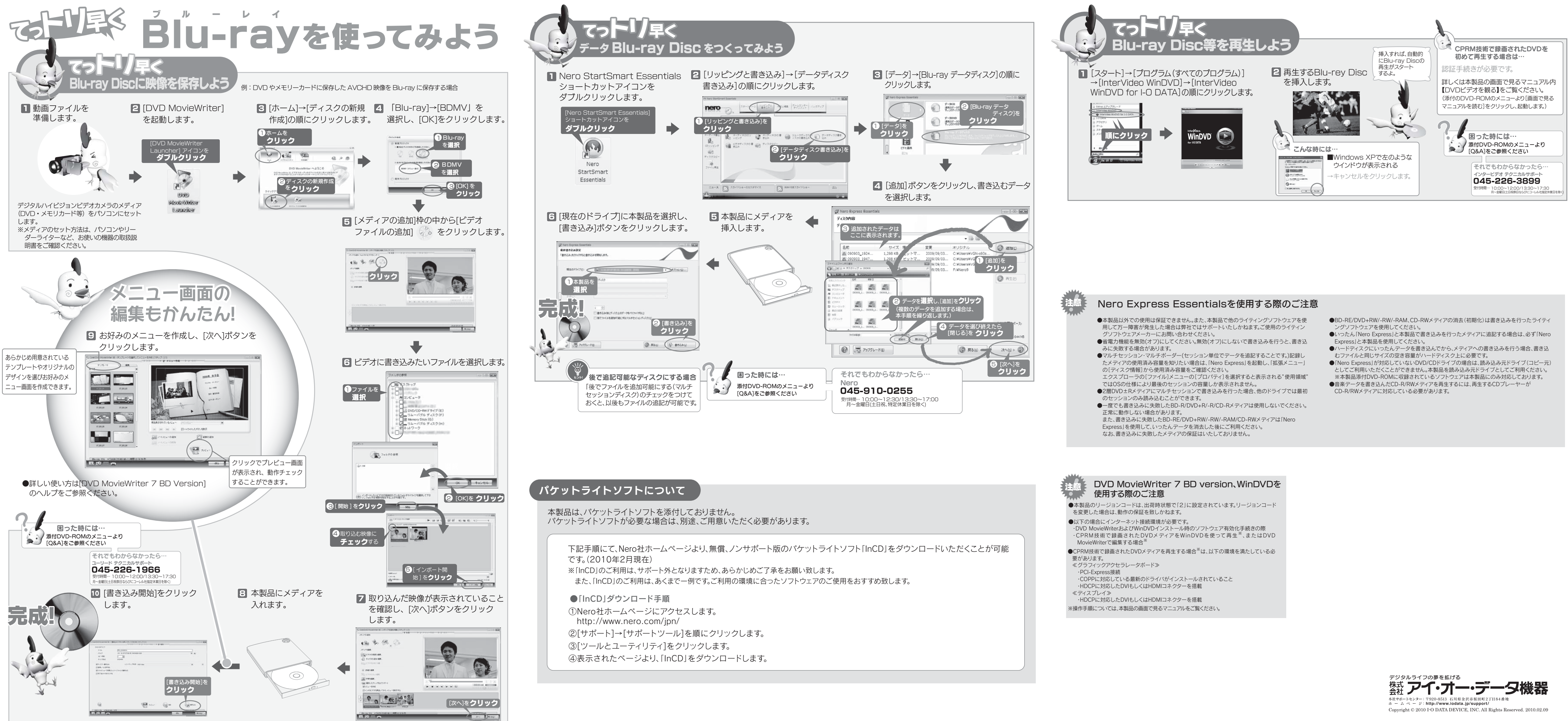